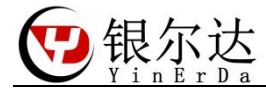

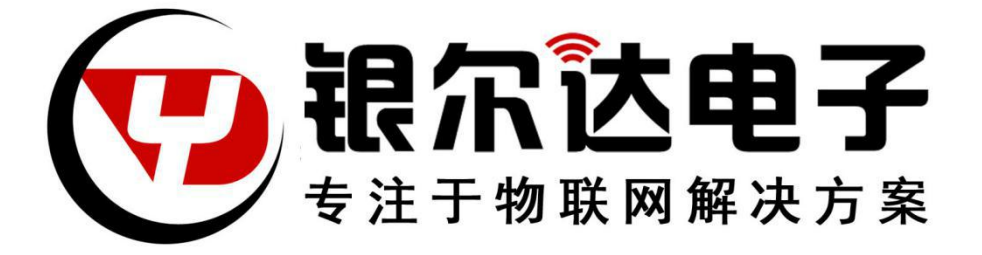

Version:VO.1

Release Date:2020年4月3日

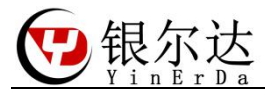

# 版权声明

版权所有:深圳市银尔达电子有限公司。深圳市银尔达电子有限公司保留所有权利。

## 说明

本应用指南对应产品为 Core-ESP8266 模块。

本应用指南的使用对象是嵌入式工程师,开发工程师及测试工程师。

深圳市银尔达电子有限公司专注于物联网解决方案,并且为客户提供全方位的技术支持,任何 垂询,请直接联系您的客户经理。

技术支持邮箱: vito@yinerda.com

公司网站: http://www.yinerda.com

联系电话: 0755-23732189

联系地址: 深圳市龙华区大浪街道中安科技中心 A 座 2003-2005

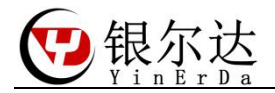

| F | 录       |
|---|---------|
|   | 1 - 1 - |

| _, | 产品   | 品介绍          | 4  |
|----|------|--------------|----|
| 二, | 核山   | 心板硬件介绍       | 5  |
|    | 2.1、 | 核心板功能指示图     | 5  |
|    | 2.2、 | 硬件尺寸图        | 6  |
|    | 2.3、 | 连接线序         | 7  |
|    | 2.4、 | 设备参数         | 8  |
| 三、 | 升级   | 因件           | 9  |
|    | 3.1、 | 串口工具驱动安装     | 9  |
|    | 3.2、 | 查看 COM 口     | 9  |
|    | 3.3、 | 升级 AT 固件     | 9  |
|    | 3.4、 | 升级机智云固件      | 11 |
| 四、 | AT 命 | 6令固件测试       | 13 |
|    | 4.1、 | 官方资料获取       | 13 |
|    | 4.2、 | 测试工程下载       | 13 |
|    | 4.3、 | 串口工具介绍       | 14 |
|    | 4.4、 | 连接 TCP 服务器测试 | 15 |
| 五、 | 测试   | 式机智云固件       | 17 |
|    | 5.1、 | 下载工具         | 17 |
|    | 5.2、 | 创建产品         | 18 |
|    | 5.3、 | 创建数据节点       | 18 |
|    | 5.4、 | 填写 PK 信息     | 19 |
|    | 5.5、 | 下载 APP       | 20 |
|    | 5.6、 | 配网           | 20 |
|    | 5.7、 | 测试           | 21 |
|    |      |              |    |

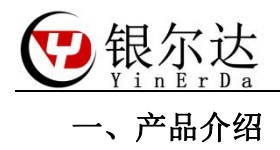

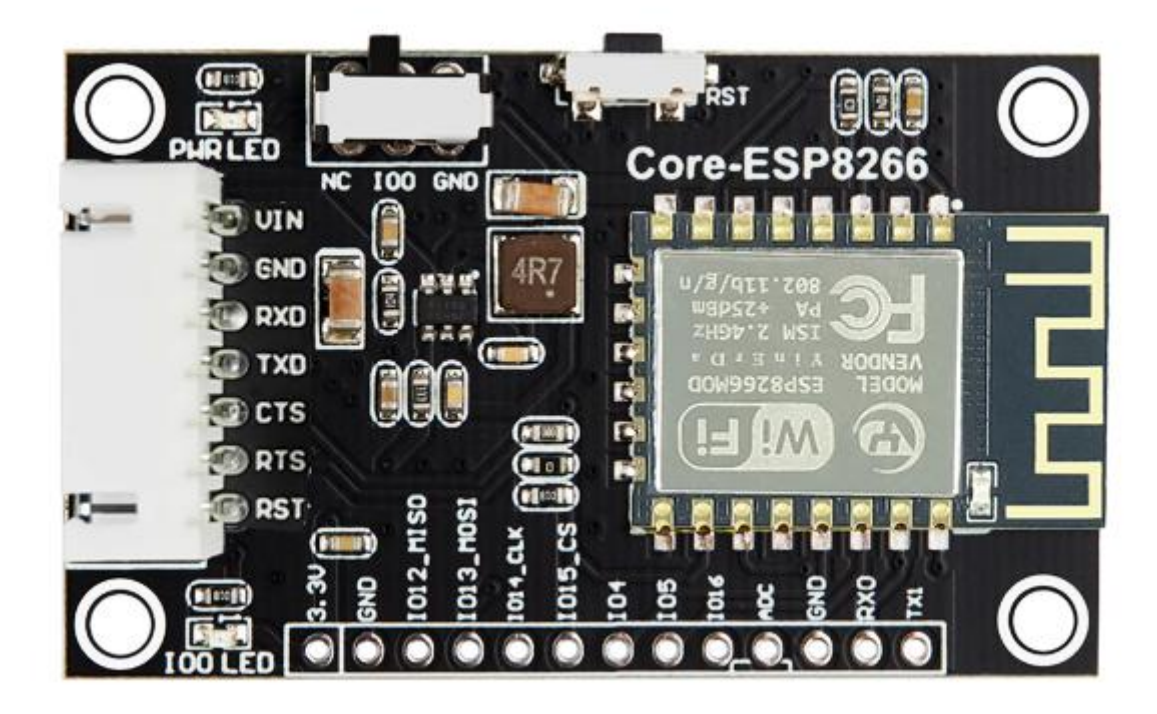

Core-ESP8266 核心板是由银尔达(yinerda)基于庆科 ESP8266-12F 模组推出的低功耗,小体积,WIFI 核心版,硬件尺寸完全兼容本公司的 2G/4G 核心板,最小成本的进项 2G、4G 切换。工作环境为-40℃-125℃,支持 5-12V 供电,Uart做了电平转换,可以直接与 3.3V MCU 使用串口进行通信,预留 3.3V 高电平复位管教,方便异常恢复。支持标准固件 AT 固件,TCP&UDP 透传。二次开发具有广泛的用户基础。同时基础机智云等成熟的物联网平台,能够快速实现远程控制业务。

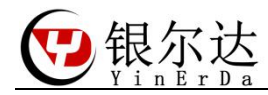

# 二、核心板硬件介绍

2.1、核心板功能指示图

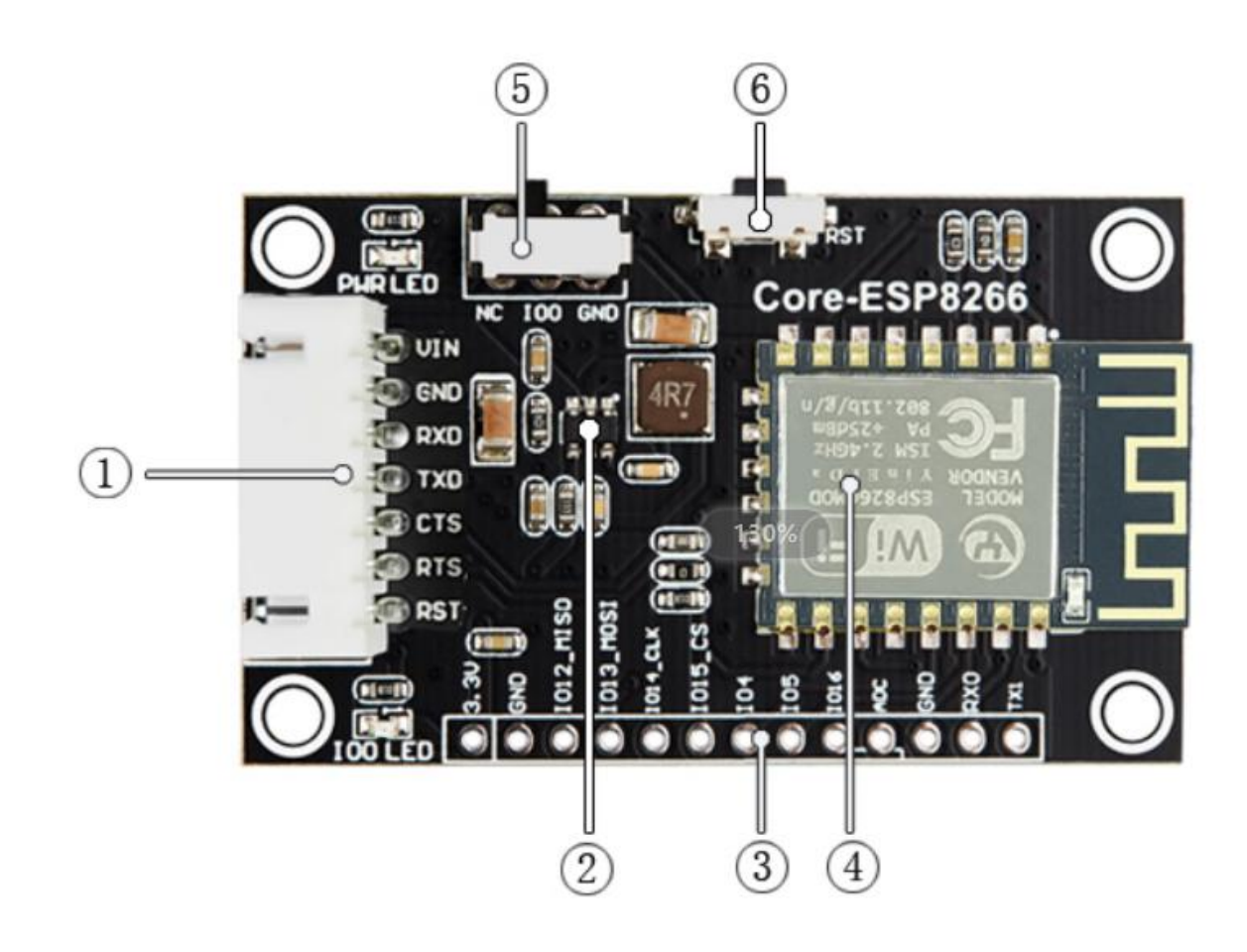

| 序号 | 名称          | 详细说明                               |
|----|-------------|------------------------------------|
|    |             |                                    |
| 1  | 供电          | 5-12V 供电                           |
|    |             |                                    |
|    | 串口          | 模组 Uart1,3.3V 同步通信串口 RX,TX,RTS,CTS |
|    | 复位          | RST 复位管脚( <mark>低电平复位</mark> )     |
| 2  | JW5033S     | DC-DC 电源芯片,将输入电源转换成 3.8V 给模组供电     |
| 3  | 预留 IO       |                                    |
| 5  | ESP8266-12F | 32Mbit Flash                       |
| 4  | 预留 IO       |                                    |
| 5  | IO0 开关      | 拨到 GND,按下复位,进入下载模式                 |
| 6  | 复位按键        | 复位键                                |
| 7  | PWR LED     | 电源指示灯,供电常亮                         |

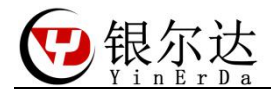

2.2、硬件尺寸图

定位螺丝孔为标准 M3 螺丝孔。

平面尺寸

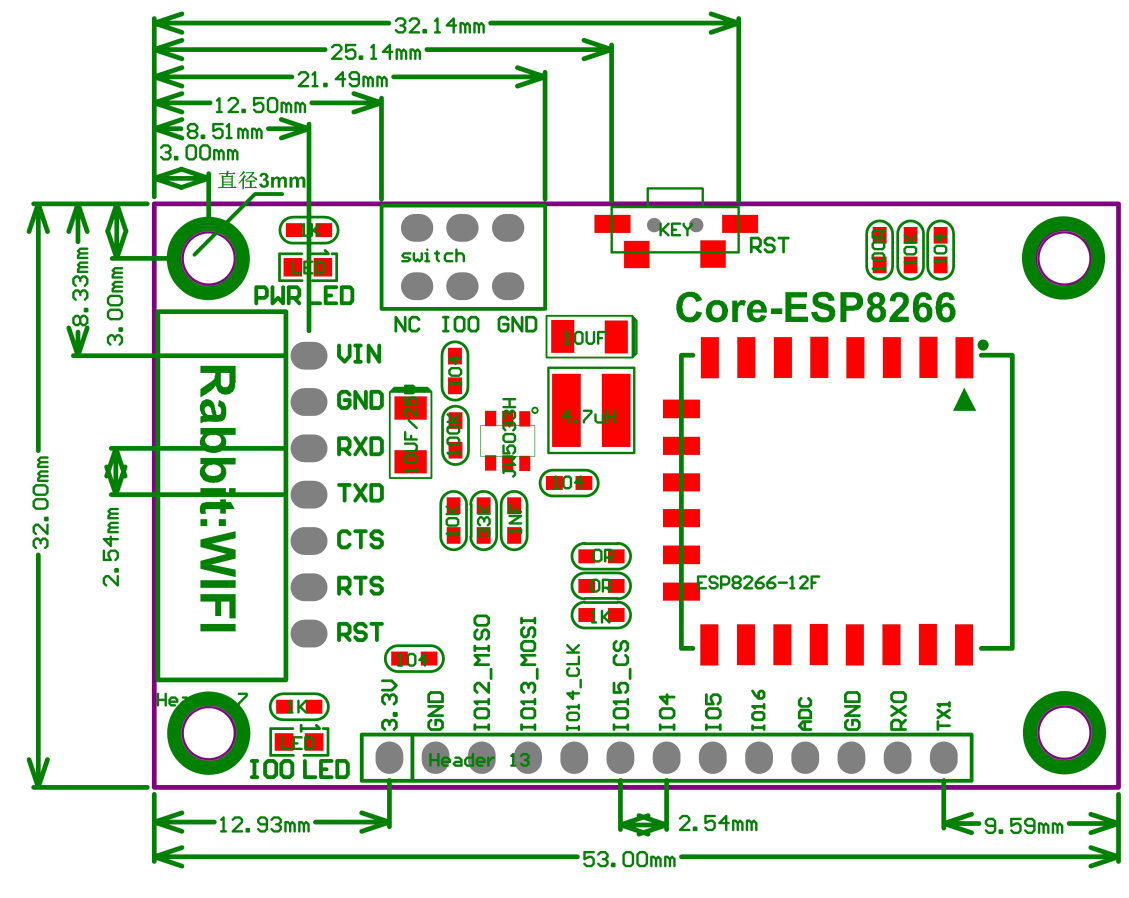

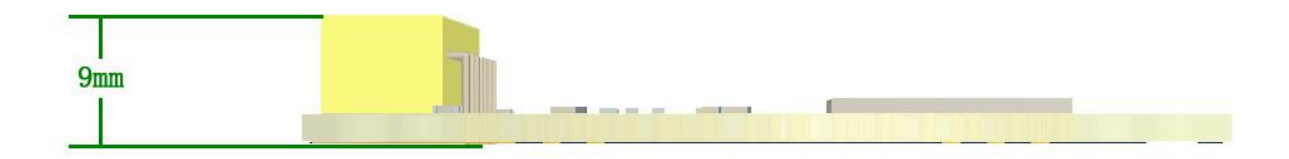

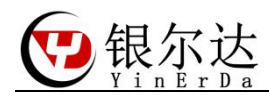

### 2.3、连接线序

不使用串口流控的连接图:

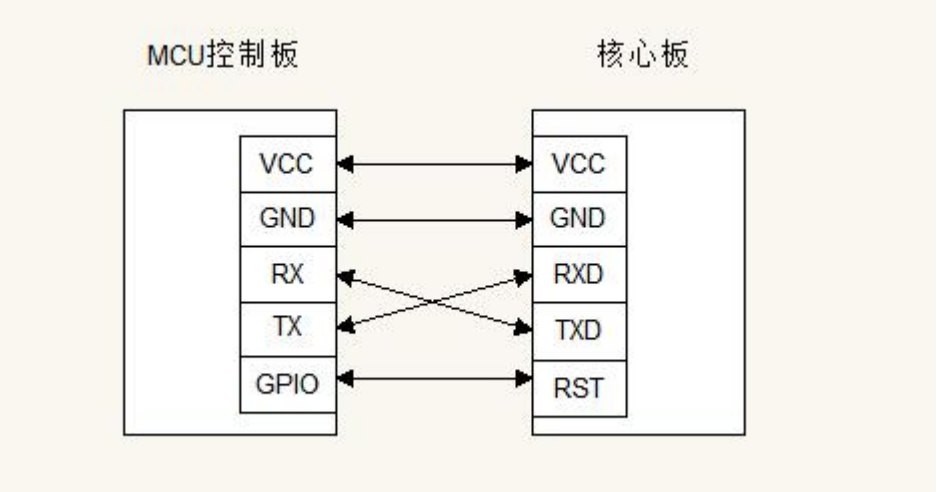

使用串口流控的连接图:

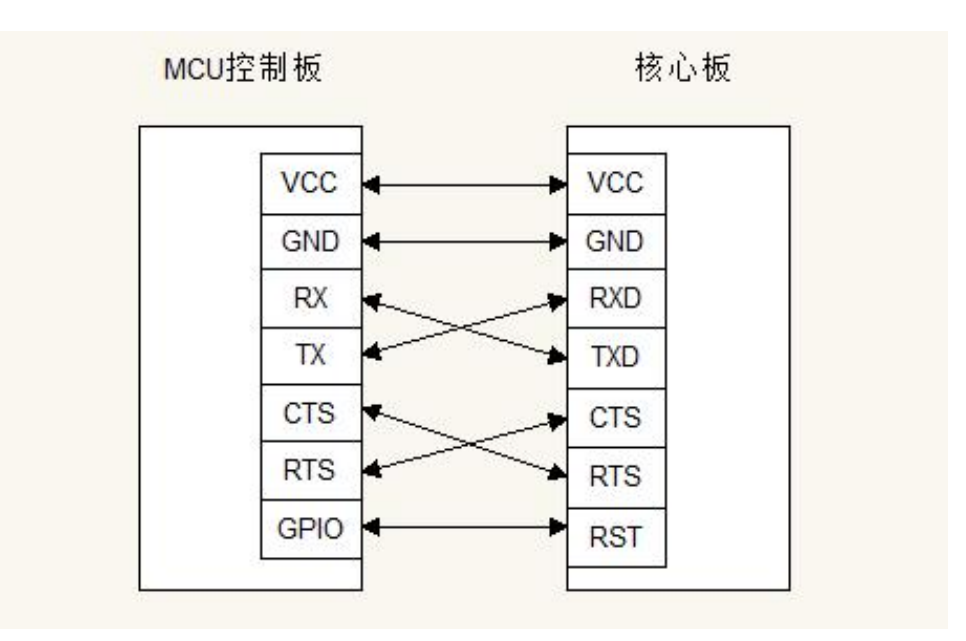

说明:

1、VCC 一定要满足 600ma 模块电源需求, 否则模块可能工作不稳定。

2、核心板的 RST 复位引脚是低电平复位。

3、所有 GPIO 电源都是 3.3V,一定需要电平匹配,否则会损坏核心板。

4、复位管教的用处是,当核心板网络异常或者设备异常后,MCU 可以通过控制 RST 管教, 让模组复位,恢复工作,强烈推荐使用。

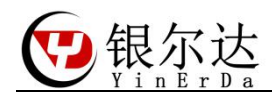

## 2.4、设备参数

| 项目   | 参数            | 备注     |
|------|---------------|--------|
| 支持频段 |               |        |
| 供电电压 | 5-12V (12W)   | 电源需要稳定 |
| 工作温度 | -40℃~125℃     |        |
| 低功耗  | 80ma(去掉 LED)  | 保存网络连接 |
| 串口波特 | 110~115200*40 |        |
| 率    |               |        |

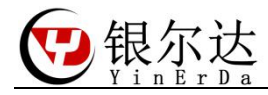

三、升级固件

ESP8266 默认是可能是机智云固件,只能用于连接机智云平台。如果需要测试 AT 固件或者升级机智云最新固件。需要升级程序

需要的硬件工具:USB 转串口工具(CP2102)

需要的软件:flash\_download\_tools\_v3.6.8

3.1、串口工具驱动安装

根据系统选择驱动程序

→ 工具 → CP210x\_Windows\_Win10\_Drivers →

| 名称              | ^                  | 修改日期            | 类型     | 大小       |
|-----------------|--------------------|-----------------|--------|----------|
| x64             |                    | 2016/5/4 20:42  | 文件夹    |          |
| x86             |                    | 2016/5/4 20:42  | 文件夹    |          |
| CP210xVCPInsta  | ller_x64.exe       | 2016/3/28 22:38 | 应用程序   | 1,034 KB |
| CP210xVCPInsta  | ller_x86.exe       | 2016/3/28 22:38 | 应用程序   | 911 KB   |
| dpinst.xml      |                    | 2016/3/28 22:32 | XML 文件 | 12 KB    |
| SLAB_License_Ag | greement_VCP_Windo | 2016/3/28 22:32 | 文本文档   | 9 KB     |
| slabvcp.cat     |                    | 2016/5/2 23:59  | 安全目录   | 11 KB    |
| labvcp.inf      |                    | 2016/5/2 23:53  | 安装信息   | 12 KB    |

3.2、查看 COM 口

银尔达的 USB 转串口工具是用的 CP2102 芯片,安装驱动后,在电脑的设备管理会有 正确的 COM 口

> ▲ 处理商
 > 磁盘驱动器
 > 塗 存储控制器
 > 打印队列
 > 打印机
 > 端口 (COM 和 LPT)
 算 šilicon Labs CP210x USB to UART Bridge (COM43)
 > III 固件
 > 计算机

#### 3.3、升级 AT 固件

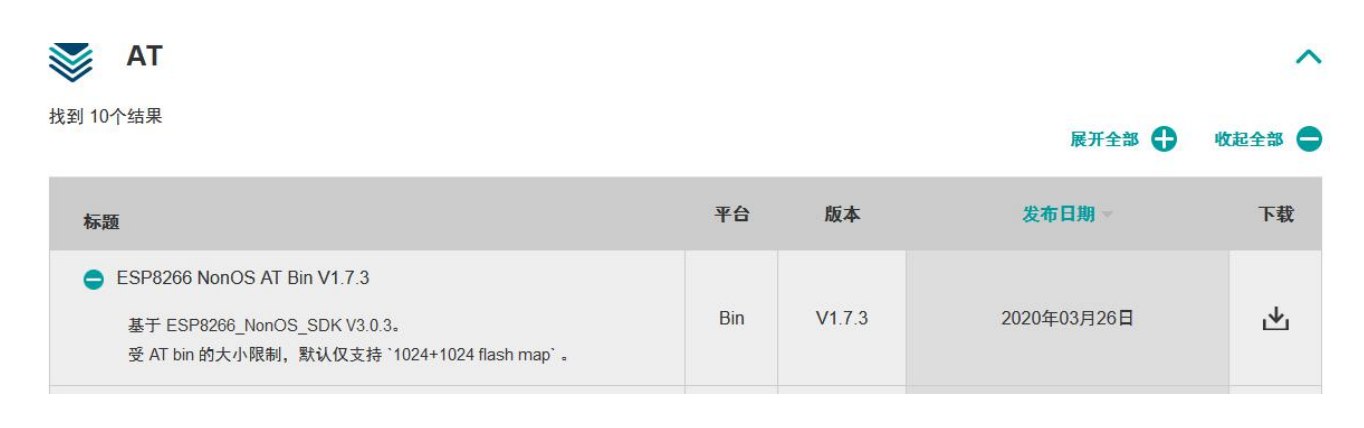

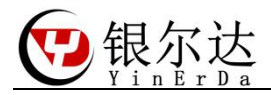

配置下载参数,注意官方最新固件只支持 16Mbit 的 Flash,所以扫写的时候需要按 16Mbit 的参数下载

| SPIDownlos                                         | HSPIDownlo                                                      | ad I                                                 | REConf                                             | ia       | GP                                      | OConfig                                                                                                    | M        |
|----------------------------------------------------|-----------------------------------------------------------------|------------------------------------------------------|----------------------------------------------------|----------|-----------------------------------------|----------------------------------------------------------------------------------------------------|----------|
| SFIDOWIND                                          |                                                                 |                                                      | a com                                              | 9        | GPI                                     |                                                                                                    | wit      |
|                                                    |                                                                 |                                                      |                                                    |          | 1000                                    |                                                                                                    |          |
| NonOS_A                                            | I_Bin_V1.7.3\bin                                                | \boot_\                                              | /1./.bir                                           |          | 0                                       | 0x00000                                                                                                    | Ш        |
|                                                    | 24+1024\user1.2                                                 | 2048.ne                                              | w.5.bir                                            |          | @                                       | 0x01000                                                                                                    | Ш        |
| V1.7.3\bi                                          | n\esp_init_data_d                                               | lefault_                                             | v08.bir                                            |          | 0                                       | 0x1fc000                                                                                                    | L        |
|                                                    | DS_A1_Bin_V1.7.3                                                | \bin\bi                                              | ank.bir                                            |          | @                                       | 0x1te000                                                                                                    | 1        |
|                                                    |                                                                 |                                                      |                                                    |          | 0                                       |                                                                                                    |          |
|                                                    |                                                                 |                                                      |                                                    |          | 0                                       | <u> </u>                                                                                                    |          |
|                                                    |                                                                 |                                                      |                                                    |          | 0                                       |                                                                                                    |          |
| SpiElashConfig                                     |                                                                 |                                                      |                                                    |          | e                                       |                                                                                                    |          |
| SPI SPEED     OMHz     26.7MHz     20MHz     80MHz | Default<br>SPI MODE<br>QIO<br>QOUT<br>DIO<br>O DOUT<br>O FASTRD | 0 41<br>0 21<br>0 81<br>0 10<br>0 32<br>0 10<br>0 32 | Mbit<br>Mbit<br>5Mbit<br>2Mbit<br>5Mbit-<br>2Mbit- | C1<br>C1 | D<br>fl:<br>20<br>fl:<br>40<br>cr<br>21 | DoNotChe<br>DoNotChe<br>LOCK SETTI<br>ETECTED IN<br>ash vendor:<br>Dh : N/A<br>ash devID:<br>D16h<br>UAD;32Mbit<br>ystal:<br>5 Mbz | t<br>IFO |
| Download Pane<br>Download<br>下载中                   | el 1<br>9: EE-FA-BC-62-5<br>STOP ERAS                           | 3-8B 9                                               | STA: E                                             | C-FA-    | -BC-                                    | 62-53-8B                                                                                                    | -        |
|                                                    |                                                                 |                                                      | ALID.                                              | 100733   | 15.048                                  |                                                                                                    |          |

在 115200 比特率下,出现 ready 后,表示设备启动完成。

| 0                  |                                                         |                                                     |                                                      | 18K3                                              | 年人 - 0010145                          | 115200,0,1,14 015                                     |
|--------------------|---------------------------------------------------------|-----------------------------------------------------|------------------------------------------------------|---------------------------------------------------|---------------------------------------|-------------------------------------------------------|
|                    | 开始工具                                                    |                                                     |                                                      |                                                   |                                       |                                                       |
|                    | 串口号: COM43                                              | 停止位: 1                                              | RTS:                                                 | 👝 🥒 清除                                            | 50                                    | 👝 🛄 🗎 🎽                                               |
| U                  | 波特率: 115200                                             | 校验位:无                                               | DTR:                                                 | 👻 🖌 置顶                                            | 20                                    |                                                       |
| 天团                 | 数据位: 8                                                  | · 流控制: 无                                            |                                                      | HEX                                               | 激励 停止<br>▼                            | ▲ 凉加 保仔 枯脂<br>• 業 删                                   |
|                    | ł                                                       | 通信接口                                                |                                                      | 显示                                                | 激励                                    | 编辑                                                    |
| 数据                 |                                                         |                                                     |                                                      |                                                   |                                       |                                                       |
| - 1 tA             | 测到最新版本软件                                                |                                                     |                                                      |                                                   |                                       |                                                       |
| 1 [20.<br>b@<br>1@ | 20-04-03 12:22:00.<br>onnolnnoooFFbF<br>o1`STXODC2DC2nn | 036 R]rlNULl��<br>p��lrlrlp�n�<br>Fl`STX[S0[STX]nr¢ | NUL O1O STX FF<br>DLE STX FF FF OF<br>OONFF FF Or 1` | IFFIFFØFFLØFF<br>IFFIFFIFFIFFIFF<br>STXPØnØDLEIST | ₽ ₽₽SIX₽D<br>FbFFn� STX<br>KFFFFFr��� | ZƏFƏDƏFF<br> Ələ ƏFFbƏƏnnƏNUL<br>ƏƏFFFFFFFbBFFnƏ STX∰ |

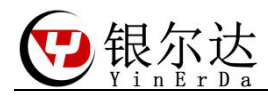

# 3.4、升级机智云固件

下载最新机智云固件,连接 https://download.gizwits.com

| ECE雾计算esp8266固件包试用版<br>发布时间: 2017-07-20 03:50   更新信息   旧版本下载                | 资源下载 |  |
|-----------------------------------------------------------------------------|------|--|
| GAgent for ESP8266 04020034<br>发布时间: 2018-06-16 07:14   <u>更新信息   旧版本下载</u> | 资源下载 |  |
| GAgent for HFLPT120/LPB120/LPB125/LPT220<br>04020035                        | 资源下载 |  |

|                                                                          |                                                                                  |                                                                                               | - 111 | 0    |                             |
|--------------------------------------------------------------------------|----------------------------------------------------------------------------------|-----------------------------------------------------------------------------------------------|-------|------|-----------------------------|
| ☑ )034_32M                                                               | lbit_combine_2018                                                                | 06091446.bin                                                                                  |       | ۵    | 0                           |
|                                                                          |                                                                                  |                                                                                               |       | @    |                             |
|                                                                          |                                                                                  |                                                                                               |       | @    |                             |
| SpiFlashConfig<br>CrystalFreq :<br>26M ~                                 | CombineBin<br>Default                                                            | FLASH SIZE                                                                                    |       |      | ] SpiAutoSet<br>] DoNotChgB |
| SPI SPEED                                                                | SPI MODE                                                                         |                                                                                               |       |      | LOCK SETTIN                 |
| <ul> <li>40MHz</li> <li>26.7MHz</li> <li>20MHz</li> <li>80MHz</li> </ul> | <ul> <li>QIO</li> <li>QOUT</li> <li>DIO</li> <li>DOUT</li> <li>FASTRD</li> </ul> | <ul> <li>8Mbit</li> <li>16Mbit</li> <li>32Mbit</li> <li>16Mbit-C</li> <li>32Mbit-C</li> </ul> | 1     |      | DETECTED INF                |
| Download Par<br>IDLE<br>等待                                               | nel 1                                                                            | COM:                                                                                          |       | 443  |                             |
| START                                                                    | STOP ERAS                                                                        | E                                                                                             |       | -1-5 | Ť                           |

下载固件 GAgent\_00ESP826\_04020034\_32Mbit\_combine\_201806091446.bin,地址设置为 0

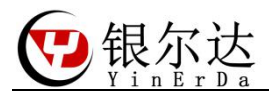

|                 | 串口号: CO                | M43                            | 停止位;              | 1                   | RTS:                                                                                                    | Her               |       | 50                                                                                                    | A         |
|-----------------|------------------------|--------------------------------|-------------------|---------------------|----------------------------------------------------------------------------------------------------|-------------------|-------|----------------------------------------------------------------------------------------------------|-----------|
|                 | 波特率: 960               | 0                              | 校验位:              | 无                   | DTR:                                                                                                    |                   | 🖌 置顶  |                                                                                                    | 2 to      |
| 大14]            | 数据位: 8                 |                                | 流控制:              | 无                   |                                                                                                    | HEX               |       | 派加 1911.<br>*                                                                                                    | おあんし<br>マ |
|                 |                        | 通                              | 信接口               |                     |                                                                                                    |                   | 显示    | 激励                                                                                                    |           |
| 数据              |                        |                                |                   |                     |                                                                                                    |                   |       |                                                                                                    |           |
| HILAK           |                        |                                |                   |                     | the state of the state of the s |                   |       | and the second second se |           |
| 一没              | 有大不同,怎                 | 收惊动你—                          | ——组态式             | 测试、测量               | 和控制软件开发                                                                                                    | 主平台 【1            | 各西测控大 | 师]正式发布!                                                                                                    |           |
| ≍<br>1 [20      | 有大不同,怎道<br>20-04-03 13 | <mark>牧惊动你—</mark><br>12:37.58 | ——组态式<br>6 R]FF F | 测试、测量<br>FF 00 05 0 | 和控制软件开发<br>01 00 00 00 0                                                                                                    | え平台【4<br>06       | 各西测控大 | 师】正式发布!                                                                                                    |           |
| 1 [20<br>2 [20] | 有大不同,怎                 | <mark>数惊动你—</mark><br>12:37.58 | ——组态式<br>6 R]FF F | 测试、测量<br>FF 00 05   | 和控制软件开发<br>01 00 00 00 00 0                                                                                                    | 文平台【1<br>06<br>06 | 各西测控大 | 师]正式发布!                                                                                                    |           |

升级后,波特率为 9600,以 Hex 的查看有类似的打印信息,表示升级成功。

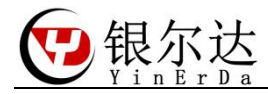

#### 四、AT 命令固件测试

测试 AT 命令的固件,本质是使用串口,按照模块的 AT 手册发送 AT 格式的数据给核心板,测试模组的功能。购买核心板后,推荐先用 CP 电脑串口与模块通信,属性模块的命令及 其返回数据。当属性模块命令后,可以按照相同的流程,使用 MCU 单片机编写程序控制 模块。

使用 PC 串口测试需要 任意串口软件工具、USB 转串口硬件工具

串口工具推荐售后群的《格西烽火》,我们使用这个软件编写了很多例程,只需要按照 步骤发送数据即可,可以快速验证和产考。注意,格西烽火只是串口工具而已,

USB 转串口硬件工具需要注意串口电平一定是 3.3V,要不然会通信异常或者损坏模块。 推荐在银尔达购买配套工具。

4.1、官方资料获取

官方资料获取:https://www.espressif.com/

| <b>○</b><br>普页 | () () () () () () () () () () () () () (                                        | 服务                                                                            |
|----------------|---------------------------------------------------------------------------------|-------------------------------------------------------------------------------|
| <b>参</b><br>产品 | 芯片<br>ESP32-S 系列芯片<br>ESP32 芯片<br>ESP8266 / ESP8285 芯片                          | 硬件服务<br>生产服务                                                                  |
| 公司<br>(公司      | 模组<br>ESP32 WROOM 系列                                                            | <b>教件</b>                                                                     |
| ·<br>生态系统      | ESP8266 模组 4                                                                    | ESP-AT<br>ESP-WIFI-MESH<br>ESP-NOW                                            |
|                | ESP32 开发板<br>ESP32-DevKitC<br>ESP-WROVER-KIT<br>ESP32-LyraTD-MSC<br>ESP32-LyraT | ESP-SDK<br>ESP AVS for AWS IoT<br>ESP-Skainet<br>ESP-TOUCH<br>ESP HomeKit SDK |

4.2、测试工程下载

| 可以在售后群下载,也可以问销售                     |                 |          |      |  |
|-------------------------------------|-----------------|----------|------|--|
| 名称                                  | 修改日期            | 类型       | 大小   |  |
| 拾 ESP8266 Station TCP Client 测试.bsp | 2020/3/19 17:15 | 格西烽火 直接激 | 6 KB |  |

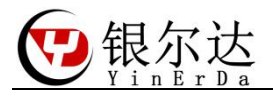

## **4.3、**串口工具介绍 格西烽火串口软件介绍

| ▶<br><u> 一</u> <u> 一</u> <u> 一</u> <u> 一</u> <u> 一</u> <u> 一</u> <u> 一</u> <u> 一</u>                                                                                                    | 显示方 | 武                                                 |             |              | 0           | 格認   | 西烽火    | - COM43            | 11520 | 0,8,1,N         |   |                   |        | 3  |
|----------------------------------------------------------------------------------------------------|-----|---------------------------------------------------|-------------|--------------|-------------|------|--------|--------------------|-------|-----------------|---|-------------------|--------|----|
| 単口号:         COM43         停止位:         1         6         RTS:         1           支援時間:         115200         校設位:         无         5         DTR:         1           支援時間:         115200         校設位:         无         5         DTR:         1           支援時間:         115200         校設位:         元         5         DTR:         1           通信接口 | HEX | <ul> <li>/ 清除</li> <li>✓ 置顶</li> <li>示</li> </ul> | ジョン         | 〇<br>停止<br>助 | ⑦ ⑦ ⑦ ⑦ ⑦ ⑦ | 保存   | 和站     | 从剪切<br>□〕复制<br>業删除 | ると    |                 |   |                   |        |    |
| 数据                                                                                                    | - [ | 9 百接後                                             | 的管理         | 1            |             |      |        | <u></u>            |       |                 |   |                   |        |    |
| 1 [2020-03-27 17:38:13.188 T]AT                                                                                                    |     | 名称                                                | R           |              |             |      |        |                    |       | 数据格式            |   | 数据                | 延时(ms) | 激活 |
| 2 [2020-03-27 17:38:13.221 R]<br>3 RDY                                                                                                    |     | 9                                                 | <u>@</u>    | 各注           | 方便问         | 的法   |        |                    |       | 十六进制            | - | 数据命令              | 0      |    |
| 4<br>5 +CFUN: 1                                                                                                    |     | 9 楼                                               | 块开机状        | 达下发          | 送AT\r四      | 口配波特 | 251    | 1                  |       | 字符串             | - | AT                | 0      |    |
| 6                                                                                                    | 亲助女 | 9 读                                               | 取模块厂        | 商信息          |             |      |        |                    |       | 字符串             | - | AT+CGMI\r         | 0      |    |
| 8<br>9 Call Beady                                                                                                    | ſ   | 9 读                                               | 取详细的        | 固件版          | 本只有S        | SL才支 | 诗      |                    |       | 字符串             | - | AT+CGMR\r         | 0      |    |
| 10                                                                                                    |     | 9 査                                               | 间卡是否        | 插好           |             |      |        |                    |       | 字符串             | - | AT+CPIN?\r        | 0      |    |
| 11 SMS Ready<br>12 AT                                                                                                    |     | · 查                                               | 询设置信        | 号质量          |             |      |        | 1                  |       | 字符串             | - | AT+CSQ\r          | 0      |    |
| 13 [2020-03-27 17:38:18.994 T]AT+CGMR<br>14                                                                                                    |     | 9 查                                               | 询网络注        | 册状态          |             |      | - term | 数据的格               | 式     | 字符串             | - | AT+CREG?\r        | 0      |    |
| 15 [2020-03-27 17:38:19.024 R]AT+CGMR                                                                                                    |     | < ₫                                               | <b>询附着G</b> | PRS网络        | 8           |      | 1      | 需要选择               | 子符    | <b>単</b><br>字符串 | - | AT+CGATT?\r       | 0      |    |
| 17 ERROR                                                                                                    |     | ·<br>• 设                                          | 置中国移        | 动APN         |             |      |        |                    |       | 字符串             | - | AT+CSTT="CMNET"." | 0      |    |

说明:

1、显示方式为为 Hex 模式的时候,显示的是 16 进制字符

2、点击闪电符号,发送对应命令,一定是前一条命令回复后,才下发下一条命令,和 MCU 是一样的道理。

3、数据格式可以选择字符串和十六进制,发送的命令需要选择16进制

4、数据命令一定按照 AT 手册描述的书写,其中"\r",表示换行,当用其他工具的时候, 需要<u>注意这个换行</u>。

5、延迟和激活,可以循环发送,一般可以用于自动发送命令,用于模块的连续发送。 比如延迟填写 10000,然后勾选激活,然后右键选择循环激励。表示以 10 秒的周期.循环 发送一条命令。

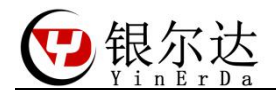

## 4.4、连接 TCP 服务器测试

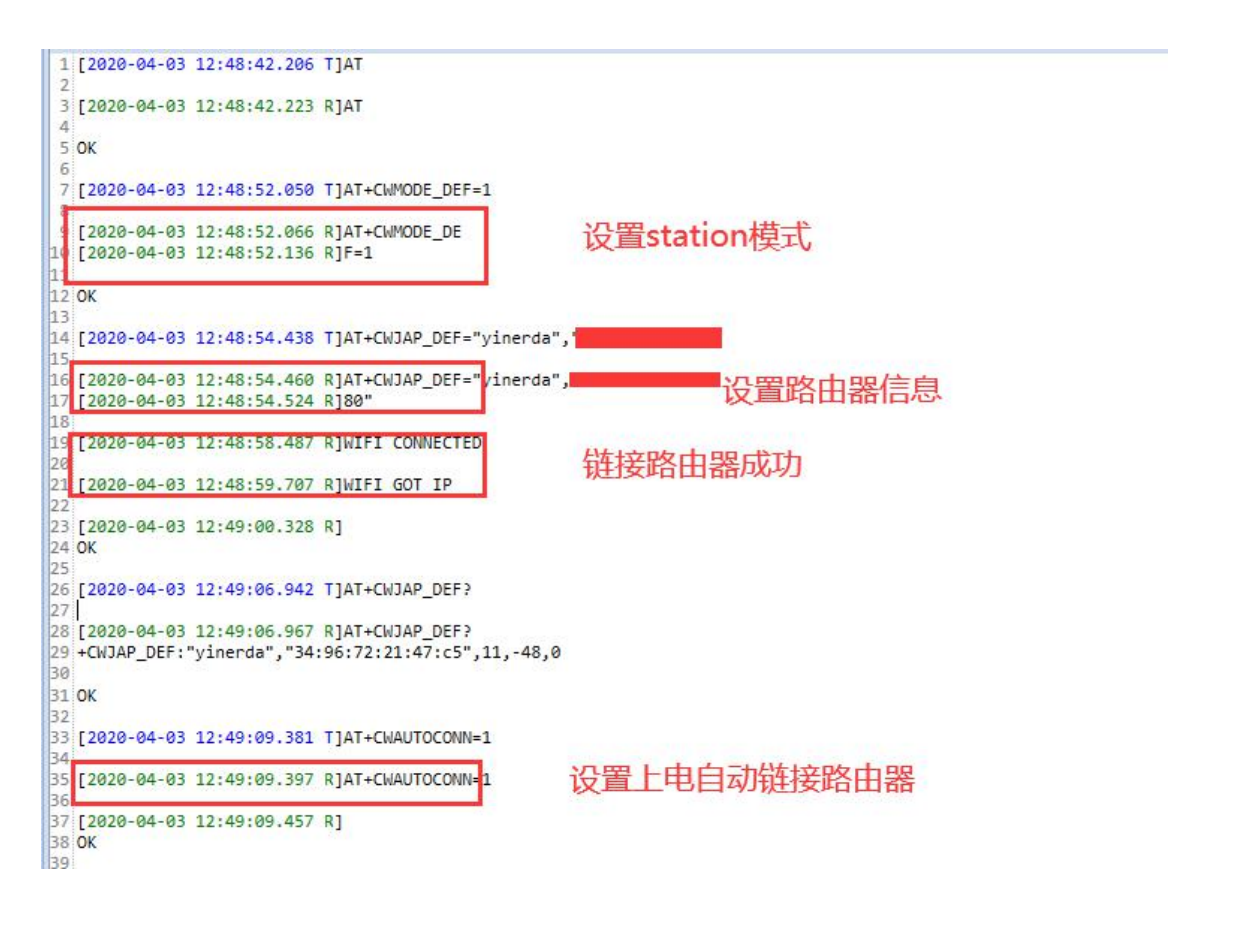

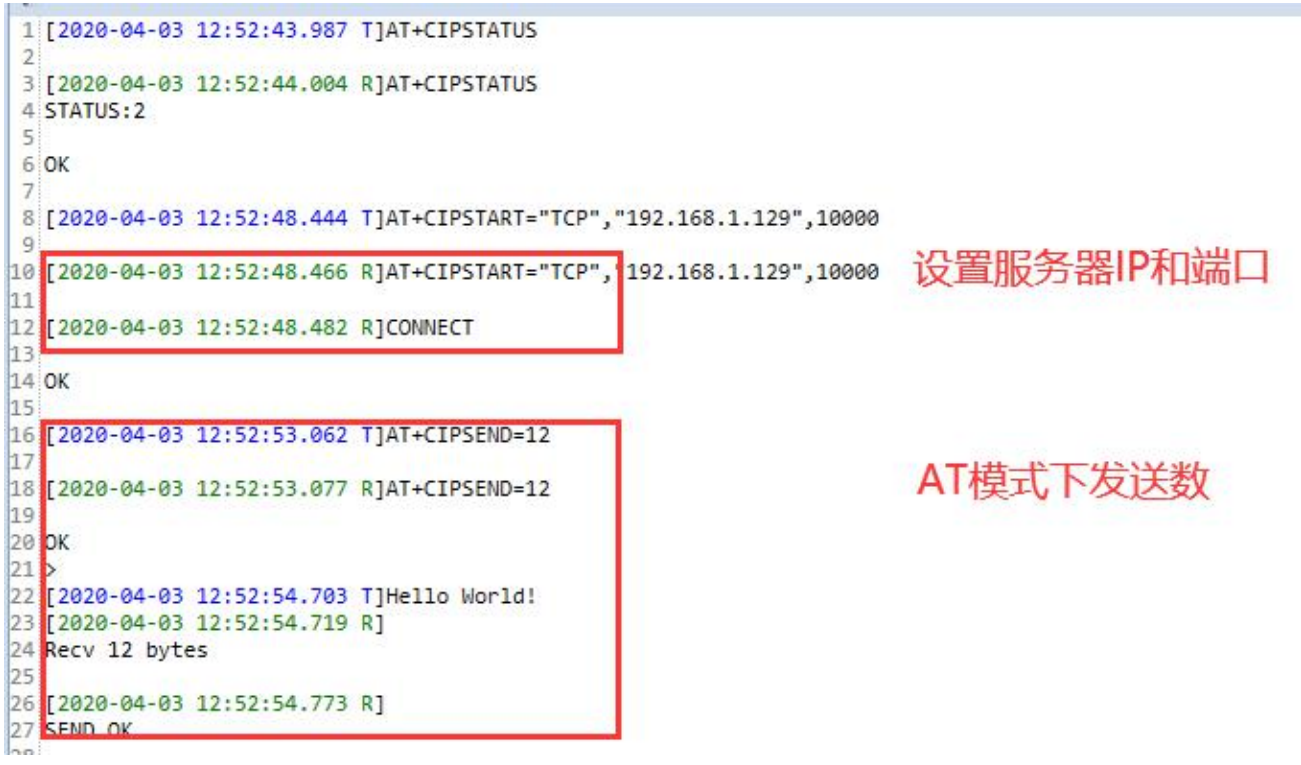

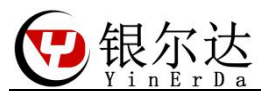

| 29 [2020-04-03 12:53:02.9<br>30<br>31 [2020-04-03 12:53:02.9<br>32<br>33 OK<br>34<br>35 [2020-04-03 12:53:15.2<br>36<br>37 [2020-04-03 12:53:15.2<br>38<br>39 OK<br>40<br>41 ><br>42 [2020-04-03 12:53:19.8<br>44 [2020-04-03 12:53:39.4<br>45 | 244 TJAT+CIPMODE=1<br>261 RJAT+CIPMODE=1<br>276 TJAT+CIPSEND<br>294 RJAT+CIPSEND<br>294 RJAT+CIPSEND<br>295 TJhcllo world:<br>200 TJhcllo world:<br>200 TJhcllo world:<br>200 TJhcllo world: | 设置透传模式<br>进入透传模式<br>透传发送<br>透传接收服务器 | 数据    |                                      |     |
|----------------------------------------------------------------------------------------------------|----------------------------------------------------------------------------------------------------|-------------------------------------|-------|--------------------------------------|-----|
| <ul> <li>び TCP调试助手(V1.9)</li> <li>文件(F) 工具(T) 编码方</li> </ul>                                                                                                    | 式 关于(A)                                                                                                    |                                     |       |                                      | ×   |
| · 通讯模式                                                                                                    | Hello World!hello world!h                                                                                                    | <u>数据接收区</u><br>hello world!        |       | <u> 田間<br/>田</u><br>田<br>田<br>正<br>、 | < > |
| 「 窓时 手动发送                                                                                                    | TCP server                                                                                                    | 0 数据发送区                             | [ 十六〕 | 进制发送                                 |     |
| 友压                                                                                                    | 11/2014/01/7311/12/04                                                                                                    |                                     |       |                                      |     |

清空发送区

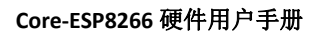

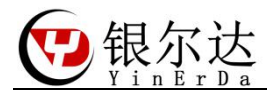

五、测试机智云固件

XPG 串口调试助手是一款提供设备快速开发的强力助手,拥有双串口调试、模拟 MCU、效验和计算等功能。双串口调试可以让嵌入式开发清晰地分析模组和 MCU 之间的数据交互,迅速定位问题;模拟 MCU 可以在设备未开发完成时同时开发 APP,缩减开发周期,另外可以用于验证模组的可用性等。

官方资料:https://download.gizwits.com

| 一<br>机智云<br>Gizwits | 硬件接入 | 文档中心 <sup>new</sup> | 下载中心 | 社区 |
|---------------------|------|---------------------|------|----|
| 下载中心                |      |                     |      |    |
| 硬件开发资源              |      |                     |      |    |

5.1、下载工具

| 旧版本下载                                       | ţ         |
|---------------------------------------------|-----------|
| <br>机智云串口调试助手 for win7\win8\win10           |           |
| •版本号: v3.2.3 更新时间: 2019-09-20 05:28<br>更新信息 | 机智云串口调试助手 |
| •版本号: v2.3.5 更新时间: 2018-05-04 04:30<br>更新信息 | 机智云串口调试助手 |
| •版本号: V2.3.4 更新时间: 2018-03-23 05:59<br>更新信息 | 机智云串口调试助手 |

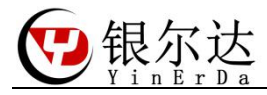

#### 5.2、创建产品

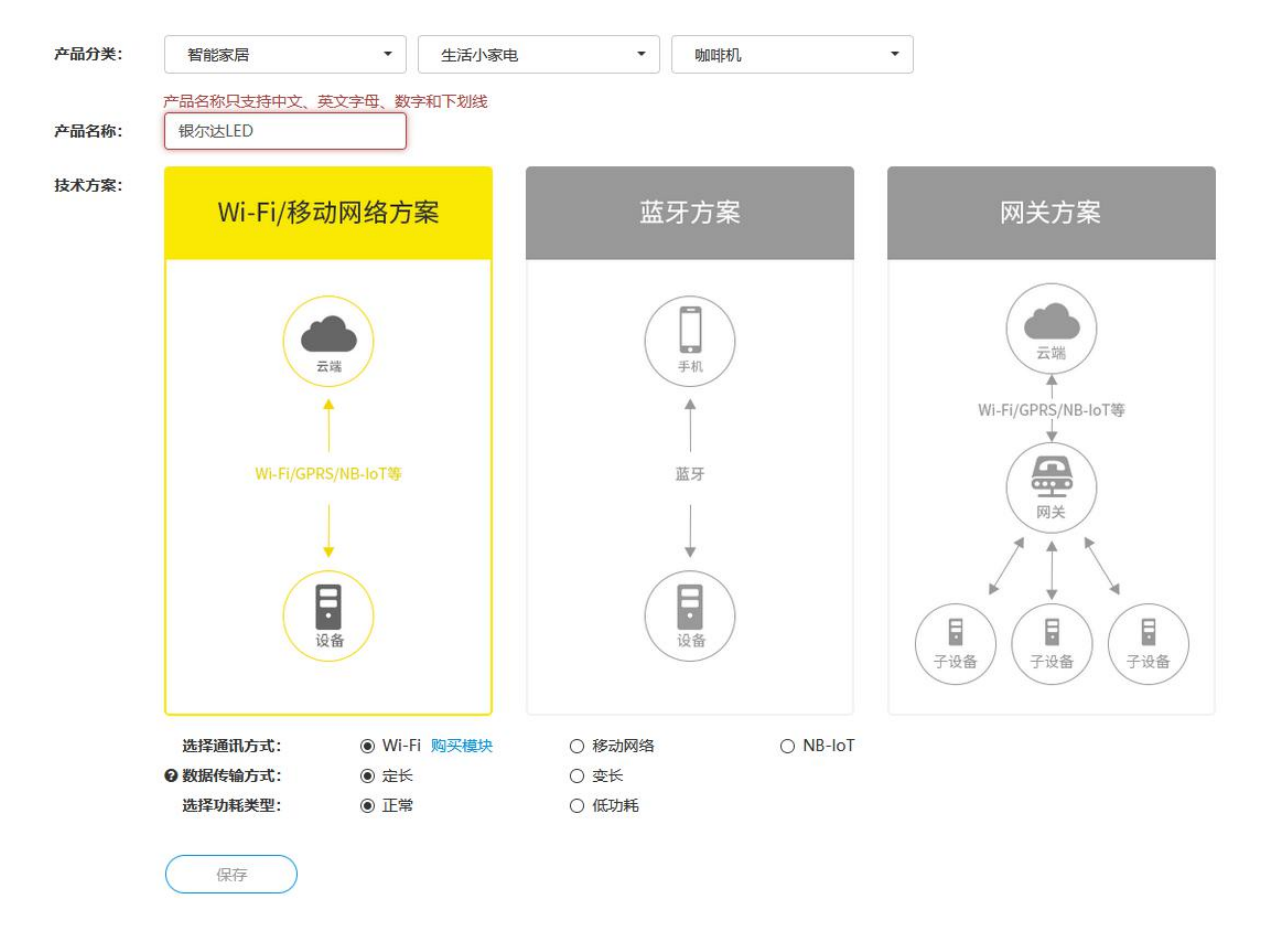

#### 5.3、创建数据节点

这里只创建一个 LED 数据节点用于测试。创建数据节点,点击应用,让数据生效。

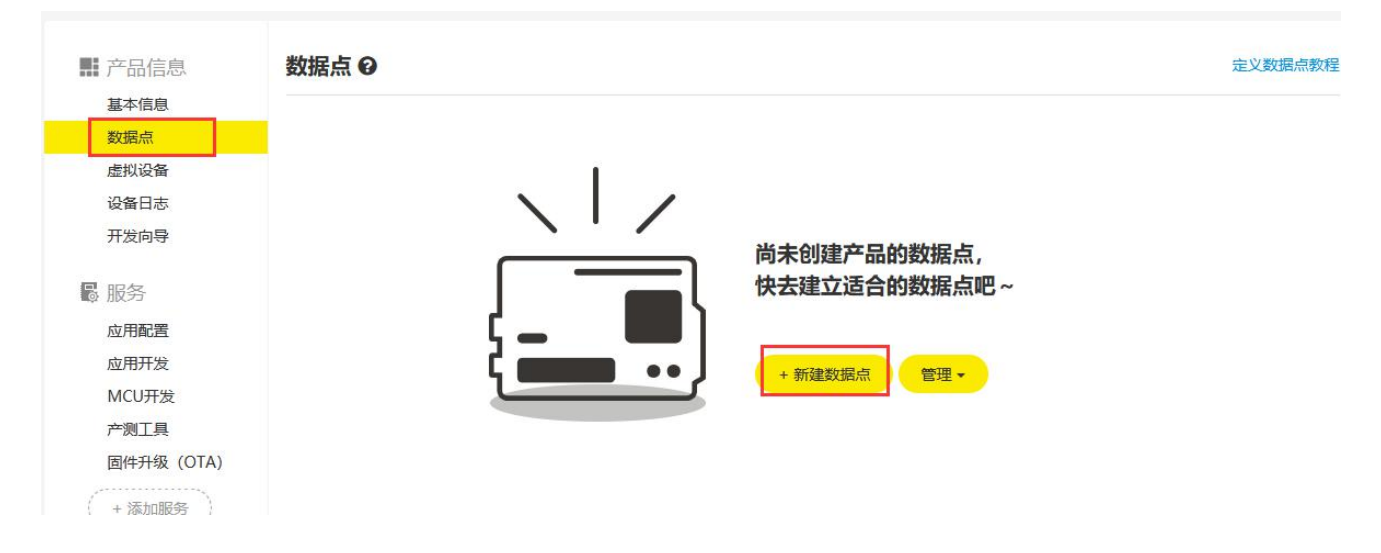

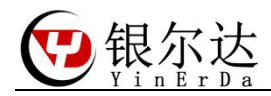

| 一 产品信息     | 数据点 9 |                        |     |        |  |
|------------|-------|------------------------|-----|--------|--|
| 基本信息       |       |                        |     |        |  |
| 数据点        | 添加数据点 | 2                      |     |        |  |
| 虚拟设备       |       | Constant of the second |     |        |  |
| 设备日志       | 标识名 * | LED                    | G   | ,<br>, |  |
| 开发向导       | 读写类型  | 可写                     | ~ 0 | ,      |  |
| 8 服务       | 数据类型  | 布尔值                    | Ç   | ,      |  |
| 应用配置       |       | [                      |     |        |  |
| 应用开发       | 备注    | LED开关                  |     |        |  |
| MCU开发      |       |                        |     |        |  |
| 产测工具       |       |                        |     |        |  |
| 固件升级 (OTA) |       |                        |     |        |  |
| ( + 添加服务 ) |       |                        |     | 取消 添加  |  |

## 5.4、填写 PK 信息

|                                   |                 |                                  | FE FE 00 24 45 00 00 00 00 00 0C 45 43 45 41        |
|-----------------------------------|-----------------|----------------------------------|-----------------------------------------------------|
| 基本信息                              |                 |                                  |                                                     |
| 数据点                               | 产品名称:           | 银尔达LED                           |                                                     |
| 虚拟设备                              |                 |                                  | 串口号: COM43 ▼ 保存日志                                   |
| 设备日志                              | 产品类型:           | 智能家居/生活小家电/咖啡机                   | 波特率: 9600 ▼ 数据位                                     |
| 开发向导                              | 技术方案:           | Wi-Fi/移动网络方案                     | 停止位: 1 ▼ 校验位<br>从action位开始,效验和自动计算,无须填写             |
| 13 服务                             | 通讯方式:           | Wi-Fi                            |                                                     |
| 应用配置                              |                 |                                  | product key:                                        |
| 应用开发                              | Product Key:    | 6805fb5/d4a/4/3cb609195ced9c4541 | 6805±b57d4a7473cb609195ced9c4541<br>Product Secret: |
| MCU开发                             | Product Secret: | 2e9a9c4d0bcb4fefbdc59a4234a20661 | Ze9a9c4dUbcb4fefbdc59a4Z34a2U661 保存                 |
| 产测工具                              |                 |                                  | 指令界面  参数界面  上报数据  定时上                               |
| 1 - FUI - ESEMENTERSENSE<br>- Fui | €数据传输方式:        | 定长                               |                                                     |

## 更新数据节点

| 明: |      | LED | 0 | • |
|----|------|-----|---|---|
| 度: | cmd: |     |   |   |
| :  | 校验和: |     |   |   |

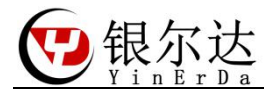

#### 5.5、下载 APP

| 机智云WI-FI/移动通信产品调试App for IOS 2.3.4<br>发布时间:2019-11-05 10:48   <u>更新信息   旧版本下载  </u>            | 机智云APP下载 器  |
|------------------------------------------------------------------------------------------------|-------------|
| 机智云Wi-Fi/移动通信产品调试App for Android<br>2.3.4<br><sup>发布时间:2019-11-05 10:49   更新信息   旧版本下载  </sup> | 机智云 App下载 器 |

## 5.6、配网

APP 选择一键配网->输入路由器的 SSID 和密码->乐鑫点击确认; 点击工具指令界面->AirLink 模式 进入 airlink 配网模式 APP 点击"我已完成上述操作"开始配网

| <                                | AirLink |         |  |
|----------------------------------|---------|---------|--|
| <mark>串口号: COM43 ▼ 保存日志</mark>   | Softap  |         |  |
| 皮特率: 9600 ▼ 数                    | 初始化     | 接收大数据   |  |
| 停止位: 1 ▼ 校                       | 获取时间    | 上传大数据   |  |
| Maction位开始,效验和自动计算,无须            | 绑定模式    | 停止上传大数据 |  |
|                                  | 产测模式    | 停止接收大数据 |  |
| roduct kev:                      | 重启模组    | 获取模组信息  |  |
| 6805fb57d4a7473cb609195ced9c4541 | 1       |         |  |
| roduct Secret:                   |         |         |  |
| 2e9a9c4d0bcb4fefbdc59a4234a20661 |         |         |  |

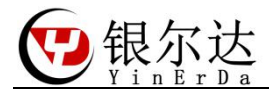

配网成功

|                                        | œ a 45.11  45.<br>œ a | Щ Э́.                | ଷ ପି 🔳 2:37 |
|----------------------------------------|-----------------------|----------------------|-------------|
|                                        |                       | 我的设备                 | +           |
|                                        | 常用设备                  |                      |             |
|                                        | 安<br>和<br>ECFABC      | <b>LED</b><br>62538B | >           |
|                                        |                       |                      |             |
| 5.7、测试<br>APP 点击关<br>፪ 机智云串口调试助手V2.3.5 |                       |                      |             |
| 接收(F5刷新):<br>W/FI:14:36:10.562         |                       | 说明: meru收到0x0D后应答    |             |

FF FF 00 05 04 09 00 00 12 APP 点击开

MCU:14:36:10.562

FF FF 00 08 03 09 00 00 01 01 00 16

| ■ 机智云串口调试助手V2.3.5                                                                                                    |                            |     | - 🗆 X |
|----------------------------------------------------------------------------------------------------|----------------------------|-----|-------|
| 接收(F5刷新):<br>WIFI:14:37:11.601<br>FF FF 00 08 03 0C 00 00 01 01 01 1A<br>MCU:14:37:11.601<br>FF FF 00 05 04 0C 00 00 15 | 说明: mcu收到0x0D后应答<br>长度: 05 | LED | 1     |

emd:

**菘**哈和: 14

0e

长度: 05

sn: 01

注意:MCU 串口工具是用来模拟 MCU 单片机的功能,在开发过程中,可以用工具用来模拟数据,体验数据交 换过程。

当自己开发的时候,可以在云端自动生成代码,机制云会自动生成关于 WIFI 和产品数据点处理逻辑的程序。 详细的教程看机智云官方内容。